## Skype の連絡先を受け入れる方法と Skype の連絡先を検索する方法

1.0 Skype 連絡先の検索と追加 Skype にログインした後、Skype 連絡先を検索する方法についてここの手順に従うことができます。

- 1.1 Skype Messenger アプリケーションでは、名前の下に次のアイテムが表示されます。 (\*チャット \*電話 \*コンタック \*通知)
  - 連絡先を追加するには、マウスを連絡先に合わせるだけです。 次にそれをクリックします。

| Skype                              |                |        | - 🗆                | $\times$ |
|------------------------------------|----------------|--------|--------------------|----------|
| junko tanaka \$0.00<br>ステータスを設定します |                |        |                    |          |
| Q ユーザー、グル                          | レープおよびメッセー     | -97 🔻  |                    | #        |
| <b>्र</b><br><del>7</del> 7795     | <b>ら</b><br>通話 | 連絡先    | Q<br><sup>通知</sup> |          |
| <u>Ģ</u>                           | ∖議 ~           | び 新しいき | キャット ~             |          |
| 最近のチャット、                           | e              | 1      |                    |          |

1.2 その下の [連絡先] をクリックすると、 [新しい連絡先] が表示されます。 クリックしてくだ さい。

| S Skype                                                              |                    | $\times$ |
|----------------------------------------------------------------------|--------------------|----------|
| junko tanaka \$0.00<br>ステータスを設定します                                   |                    | •••      |
| Q ユーザー、グループおよびメッセージ                                                  |                    |          |
| <ul> <li>(5) く</li> <li>(7) チャット</li> <li>通話</li> <li>通路先</li> </ul> | し<br><sup>通知</sup> |          |
| 自分の連絡先 ~                                                             |                    |          |

**1.3** クリックすると、ビューが [新しい連絡先の追加] に変わり、その下に [人を検索] というスペースが表示されます。

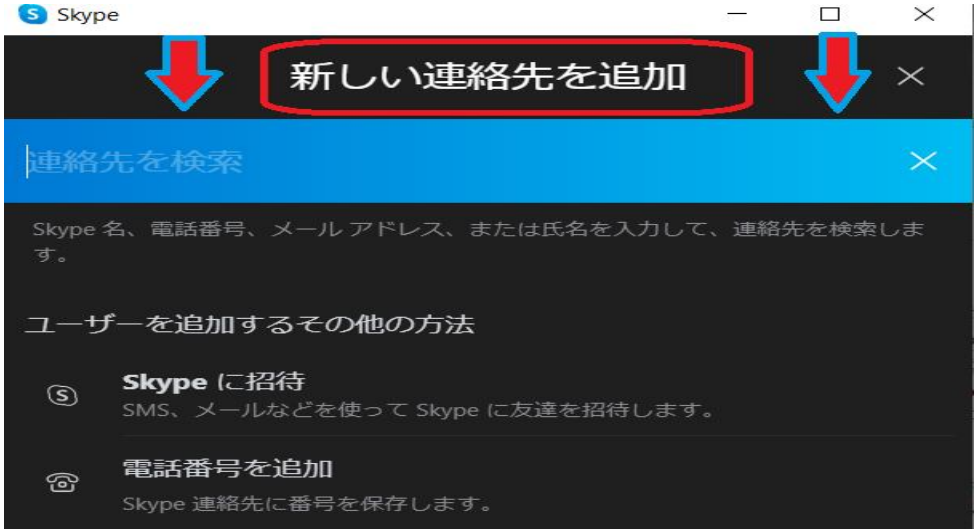

1.4 検索する人のメールアドレスを入力します。次に、Enter をクリックしてください。Skype で探している人を見つけたら、[追加]をクリックするだけです。自動的に、その人に「こんにちは」絵文字を送信できるようになります。

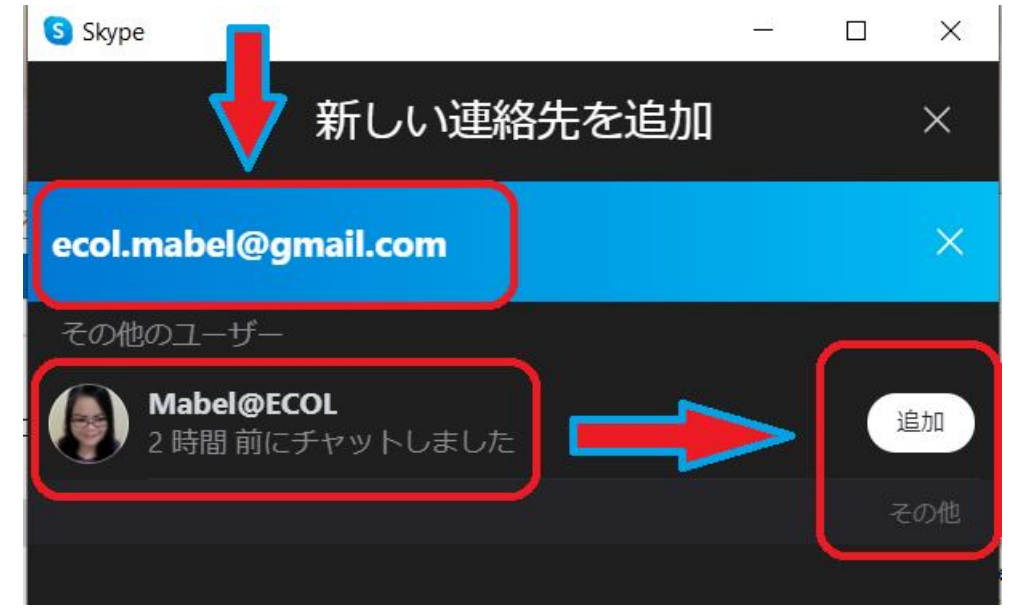

1.5 最後に、Skype でチャットボックスメッセージを新しい連絡先に送信し始めることができます。 Skype ー ロ ×

| ← <b>● Mabe</b><br>●最終 | <b>I@ECOL </b> 袋<br>ログイン: 11 分前 |              |
|------------------------|---------------------------------|--------------|
|                        | <b>000</b><br>手を振ってあいさつする       |              |
|                        |                                 |              |
|                        | hello teacher                   | <i>₽</i> 0 ► |

2.0 Skype 連絡先の受け入れまたは受信と追加 Skype にログインした後、Skype 連絡先を見つける方法に 関するここの手順に従うことができます。

2.1 誰かがあなたを Skype に追加すると、次のような画面が表示されます。連絡を取りたい場合で、 リクエストした人を知っている場合は、「同意する」を選択してください。

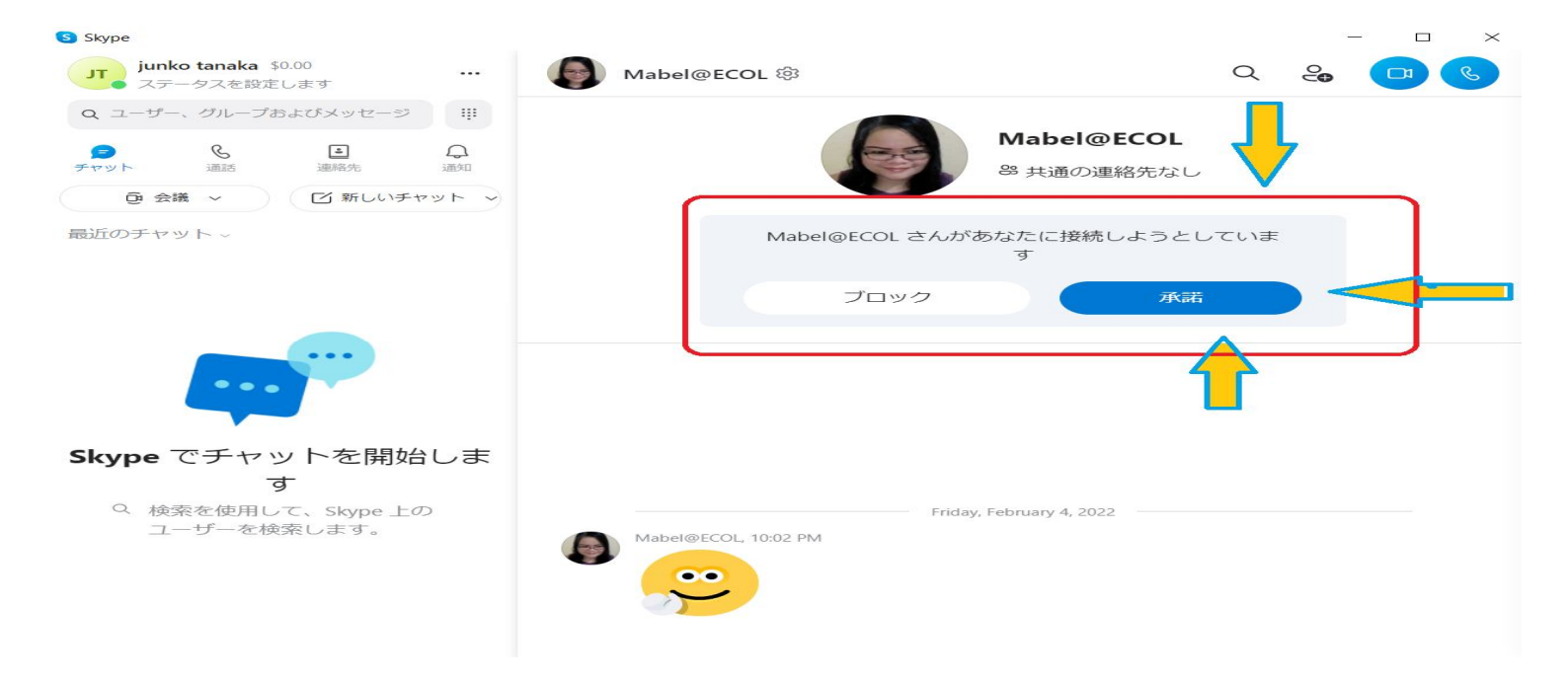

2.2 リクエストした人を追加すると、以下のような確認画面が表示されます。

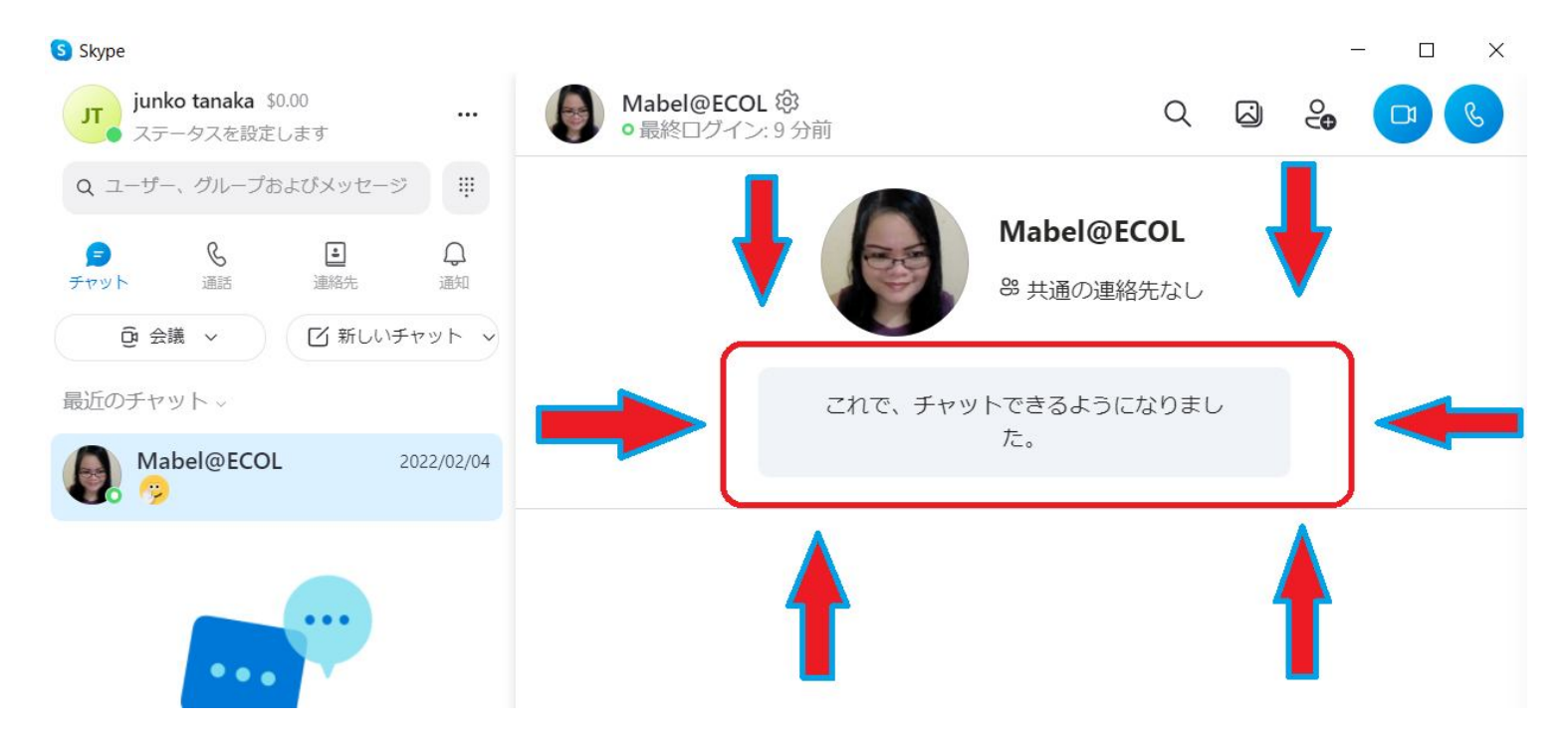

2.3 それ以降、 [連絡先リスト] にこの人が表示されます。

| S Skype                            |                |
|------------------------------------|----------------|
| JUNKo tanaka \$0.00<br>ステータスを設定します |                |
| Q ユーザー、グループおよびメッセージ                | #              |
|                                    | <b>Q</b><br>通知 |
| 夏         マ         ビ新しいチャ         | ット ~           |
| 最近のチャット ~                          |                |
| Mabel@ECOL                         | 22/02/04       |
|                                    | •              |

2.4 これで、Skype でその人からの通話やメッセージの受信を開始できます。 § Skype

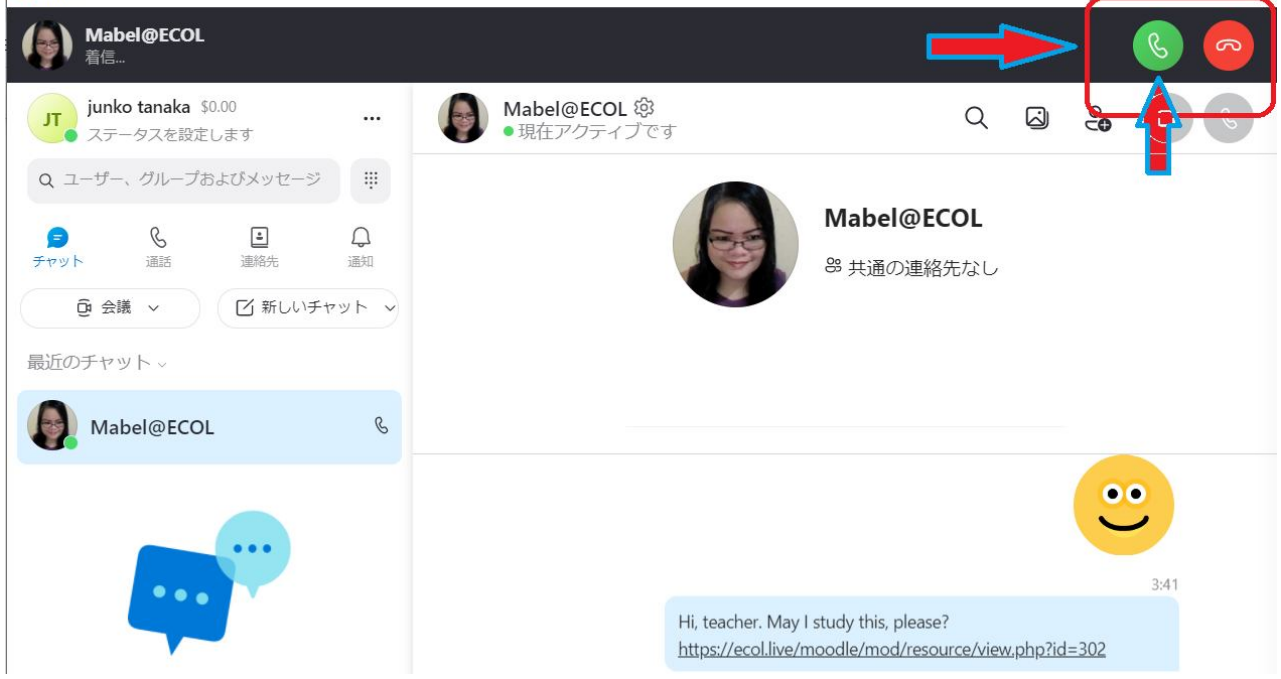